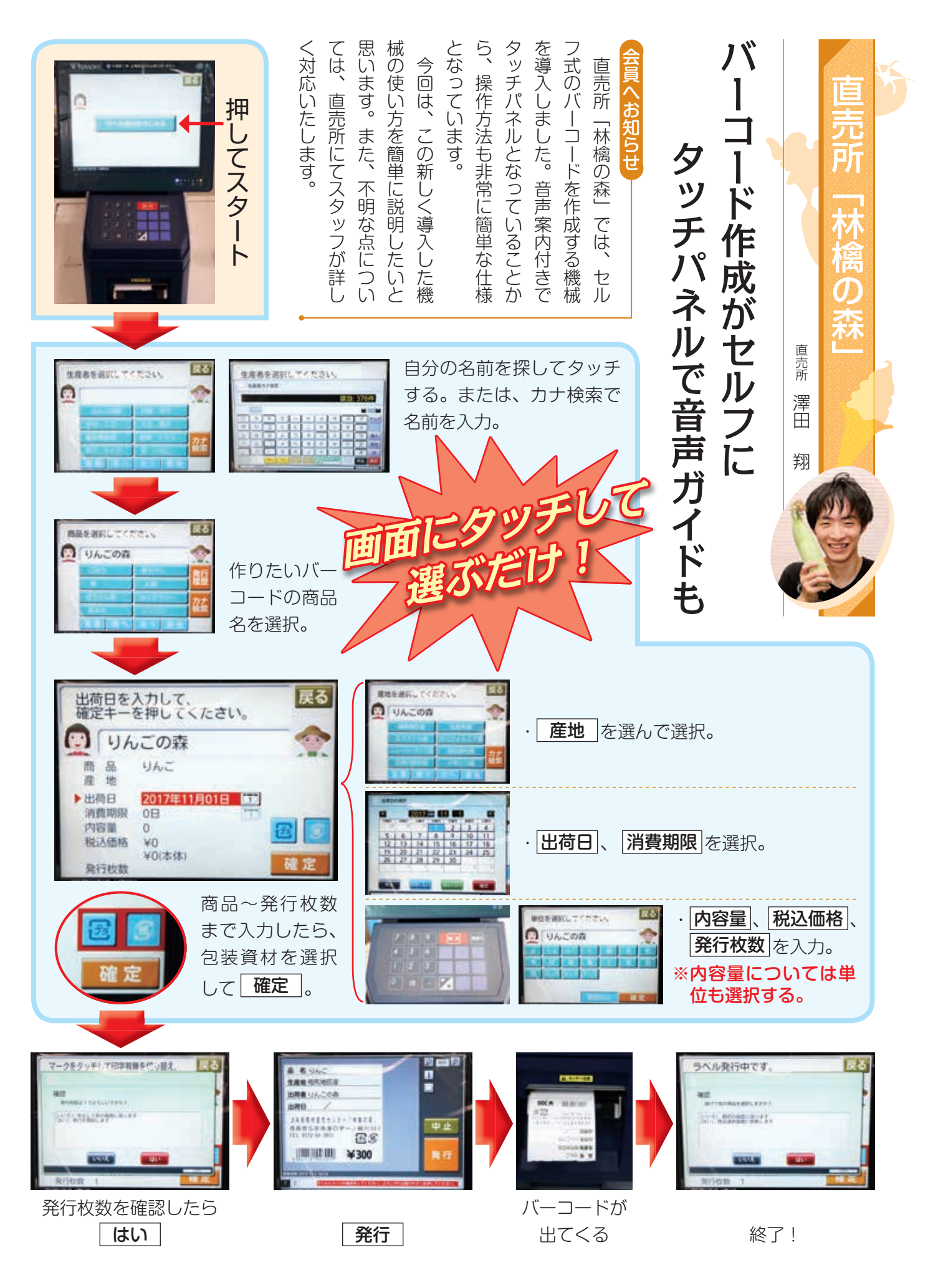

林檎の森